## MEDIALIBRARYONLINE LA BIBLIOTECA DIGITALE QUOTIDIANA

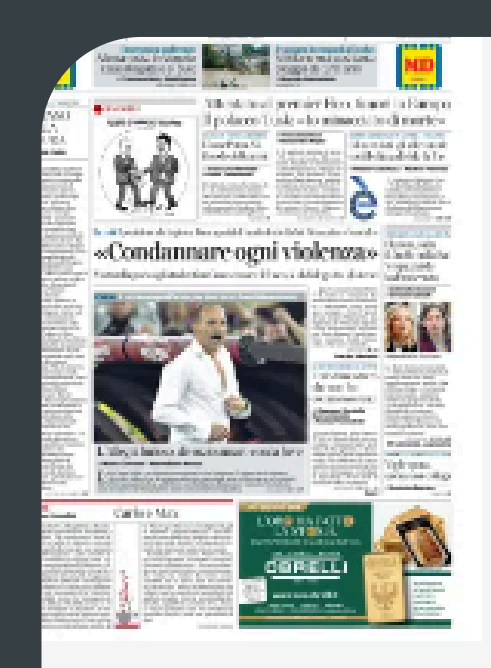

Corriere della Sera

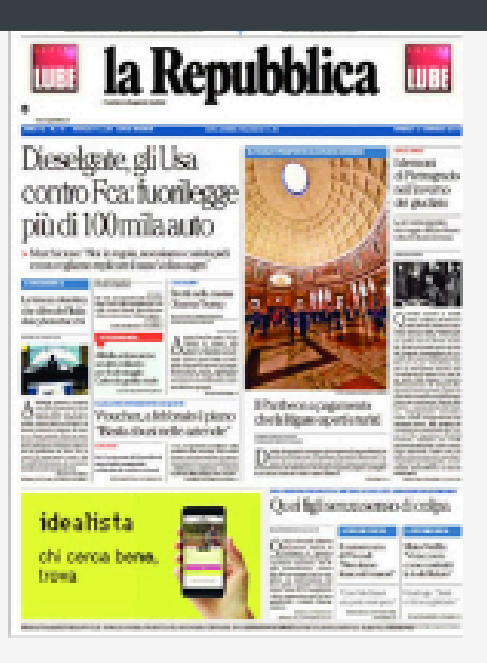

La Repubblica

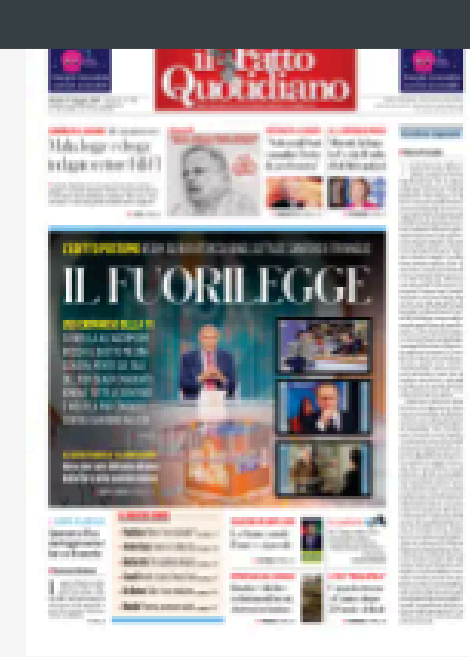

Il Fatto Quotidiano

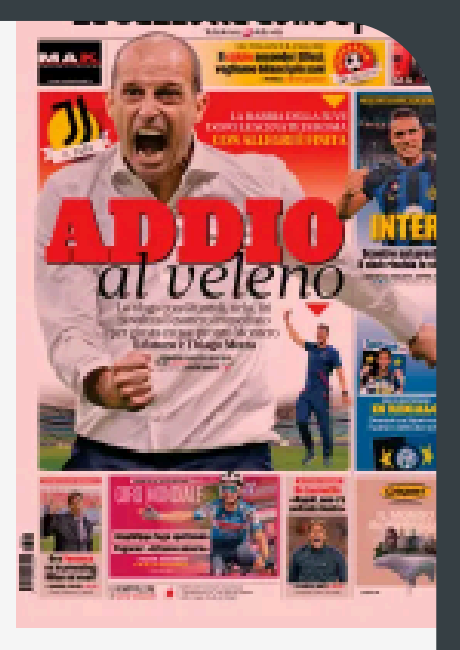

La Gazzetta dello Spor

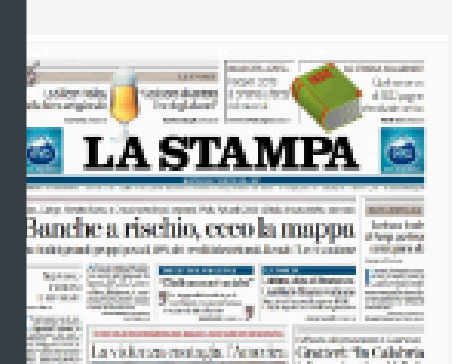

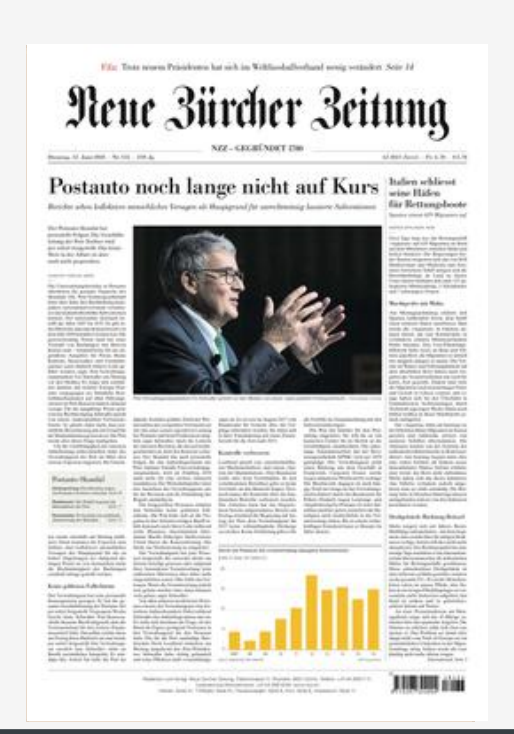

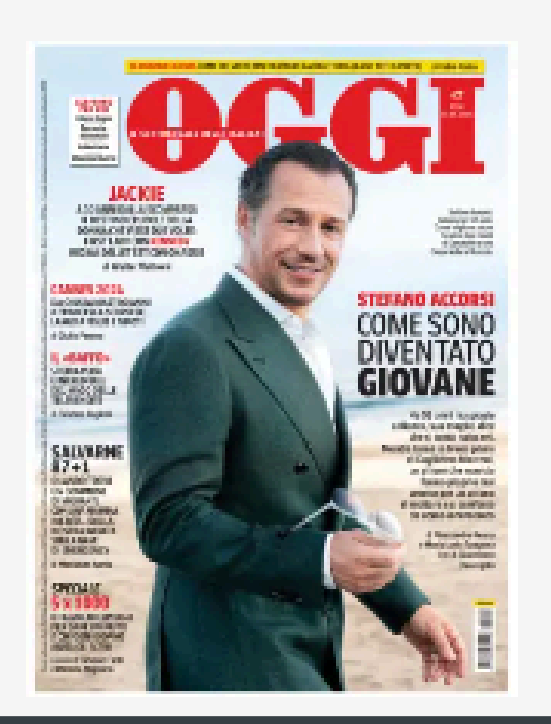

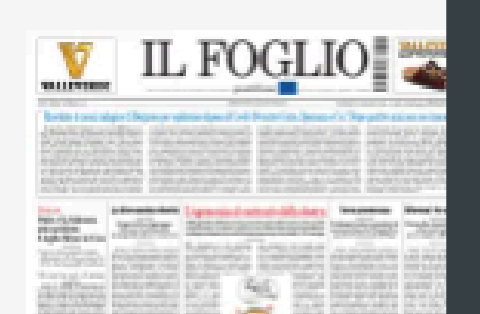

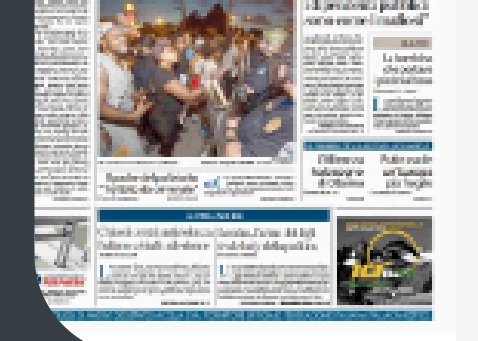

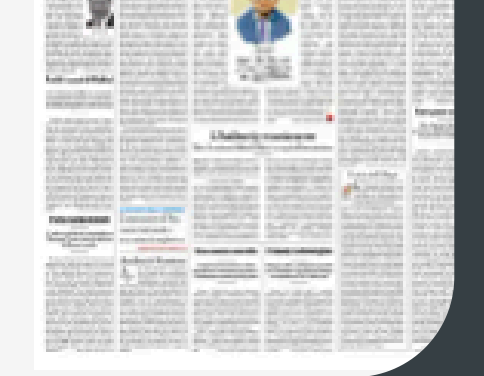

# COME ACCEDERE ALL'EDICOLA DIGITALE

### 4. RICERCA SUL PORTALE

È possibile effettuare una ricerca per parole chiave, inserisci uno o più termini nel campo CERCA UNA RISORSA.

RICERCA AVANZATA 🥆

CERCA UNA RISORSA

Oppure selezionando ARGOMENTI tra i filtri laterali puoi filtrare le riviste tematicamente cliccando sul campo che ti interessa: ad esempio, se cerchi riviste che riguardano la musica, puoi selezionare l'argomento ARTI dal menu a tendina che si aprirà.

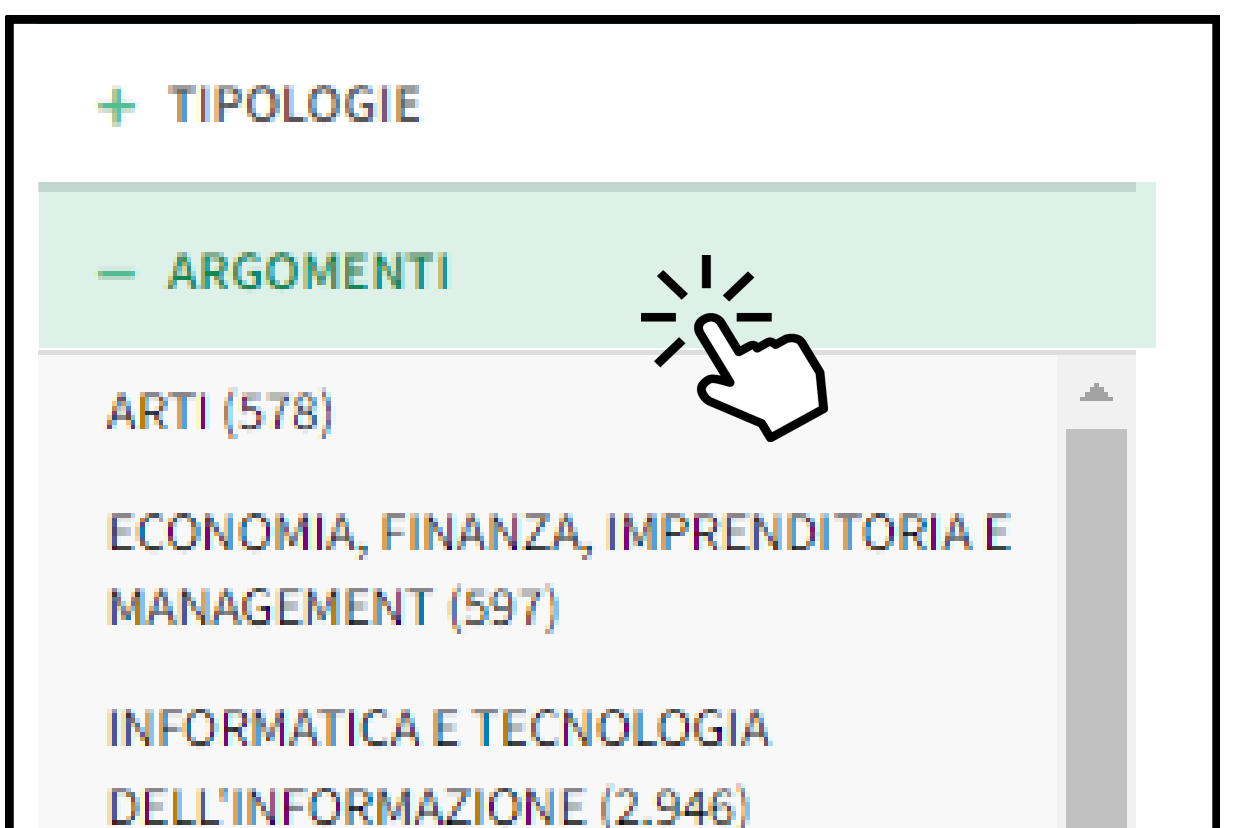

```
LETTERATURA E STUDI LETTERARI (1)

LIBRI PER BAMBINI, RAGAZZI E DIDATTICI

(121)

MATEMATICA E SCIENZE (1)

MEDICINA (2)

OPERE INTERDISCIPLINARI DI

CONSULTAZIONE E INFORMAZIONE

(2.701)

SALUTE E VALORIZZAZIONE PERSONALE

(244)

SCIENZE DELLA TERRA, GEOGRAFIA,

AUDIENTE DIAMETICAZIONE (2021)

+ NOVITÀ

+ LIVELLO SCOLASTICO

+ EDITORI / DISTRIBUTORI

+ LINGUE
```

# 1. COS'È MLOL?

MLOL è la prima e principale biblioteca digitale italiana. Attraverso il portale puoi prendere in prestito gli ebook, consultare migliaia di giornali, ascoltare musica e accedere a centinaia di migliaia di altre risorse digitali.

# 2. COME ACCEDERE

1. Collegarsi al sito: <u>www.medialibrary.it</u>

2. Selezionare come ENTE il "Sistema Bibliotecario

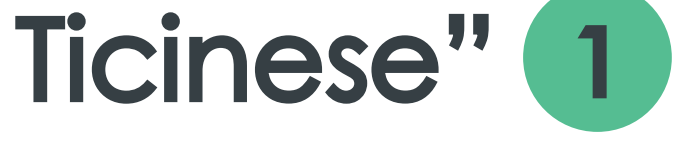

#### successivamente inserire come USERNAME il proprio numero di tessera 2 infine la propria PASSWORD 3

| ACCEDI |                   |       |
|--------|-------------------|-------|
| 1      | SELEZIONA UN ENTE |       |
| 2      | USERNAME          |       |
| 3      | PASSWORD          | 2     |
|        |                   | LOGIN |

#### 3. Cliccare LOGIN

### 3. EDICOLA MLOL

# Una volta fatto l'accesso cliccare su TIPOLOGIE e selezionare EDICOLA

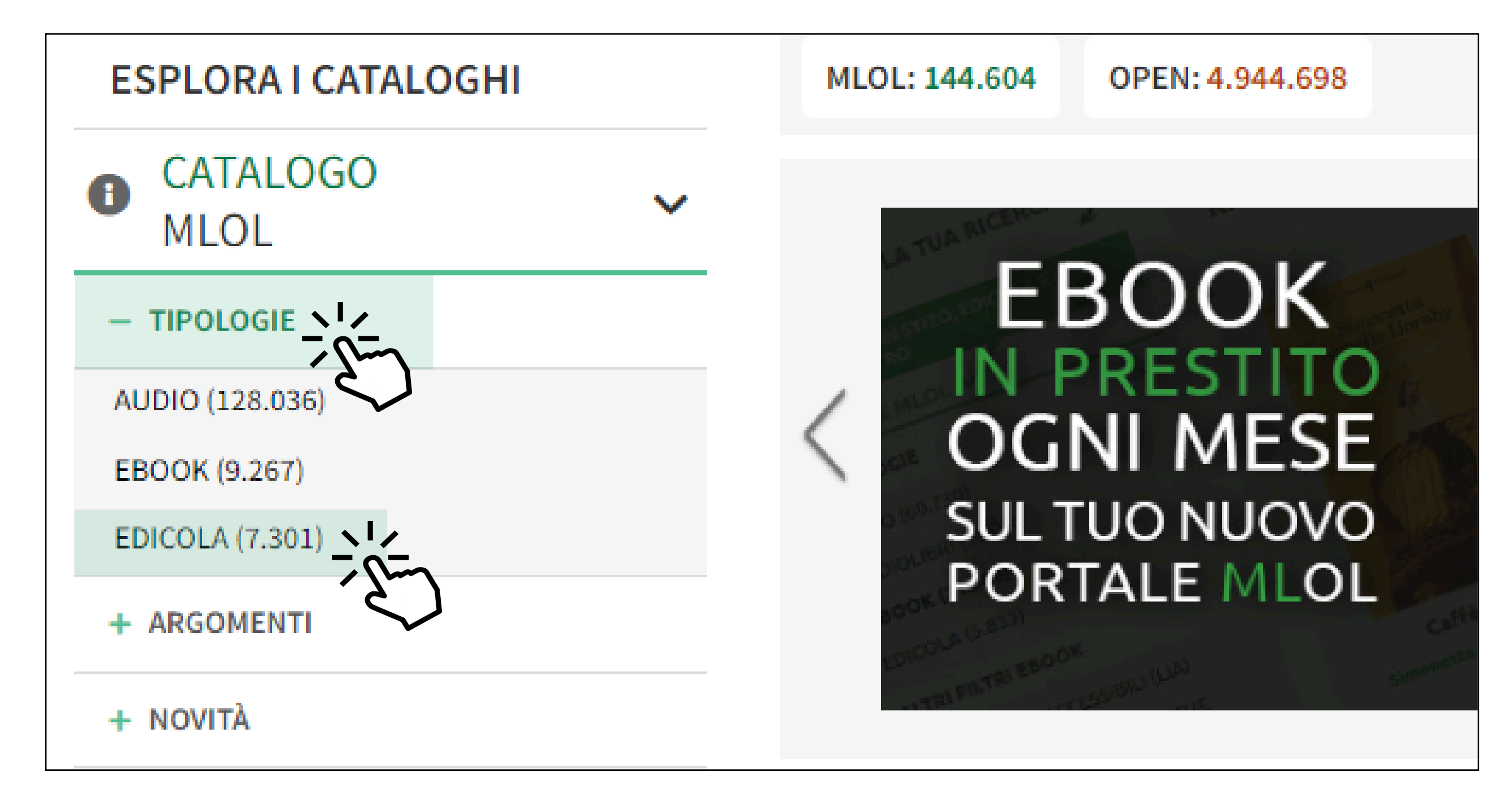

#### A questo punto appariranno sullo schermo le migliaia di riviste consultabili

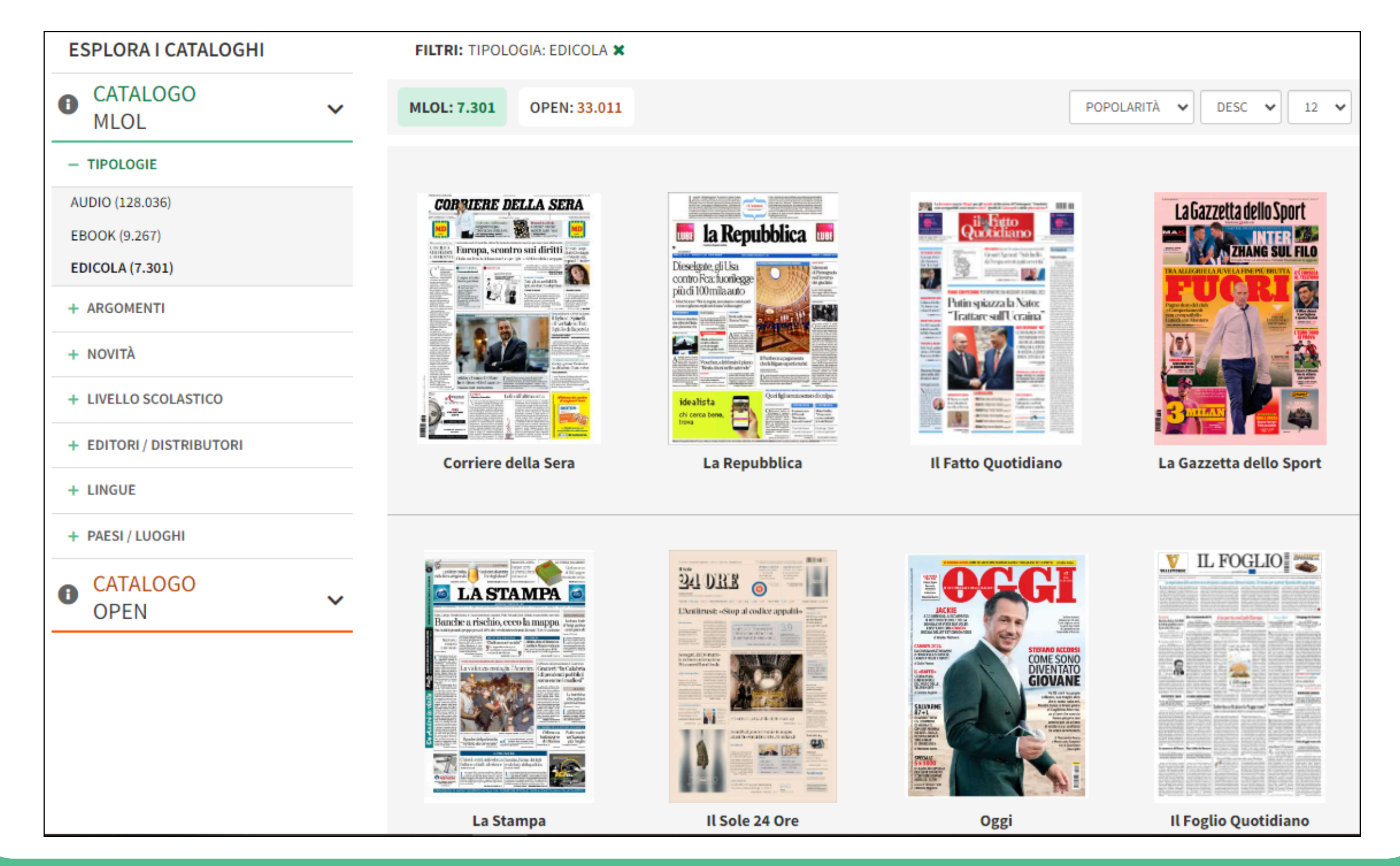